# NU Library – Printing from a Chromebook or ChromeOS Device

### See detailed directions with screenshots at https://niagara.libguides.com/mobile-printing

#### **One-Time Setup – Chromebook/ChromeOS**

- Make sure you are connected to the campus PurpleHaze wifi network
- Install the Chrome app *Mobility Print* by going to the Chrome Web Store at https://chrome.google.com/webstore
- Search for "mobility print"
- Scroll to the "Apps" results (not the "Extensions" results)
- Click on the app name
- Click the blue Add to Chrome button
- In the dialog box that pops up, select Add App.
- Click Launch App, and a green confirmation box will come up, which you can close.

#### **Printing From the Chrome Browser**

1. Tap/Click the three dots at the top right, and then tap/click *Print* 

| New tab              |          | Ctrl+1       |
|----------------------|----------|--------------|
| New window           | Ctrl+N   |              |
| New incognito window |          | Ctrl+Shift+N |
| History              |          | ,            |
| Downloads            |          | Ctrl+J       |
| Bookmarks            |          | •            |
| Zoom                 | - 100% + | 0            |
| $\sim$               |          |              |

3. From the list of printers, select HOLD-QUEUE and then tap *Print* 

| Select a destination                            | ľ |
|-------------------------------------------------|---|
| Q Search destinations                           |   |
| GOLI_212 - [Golisano Center 2 Golisano Center 2 |   |
|                                                 |   |
|                                                 |   |

#### **Retrieving Your Print Job**

- You can retrieve your print job from any printer.
- Tap *ID Number* on the screen.
- Then enter your 7-digit ID number without the letter S, such as: 1234567
- Then tap Print Release to see your print jobs and print them.

- Apps Mobility Print Offered by: PaperCut S
- 2. Under Destination, select See More ...

| Print       | 5 pages              |
|-------------|----------------------|
| Destination | Save as PDF 🗸        |
|             | Save as PDF          |
| Pages       | Save to Google Drive |
| Layout      | See more             |

 A box saying Sign In to Print will come up.
See the back of this document for more information on logging in.

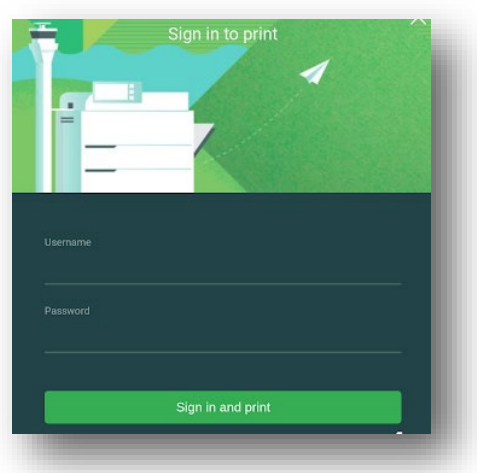

When printing to the campus print network, you will be asked to login with your **PurplePass username and password**.

Individual devices seem to differ on what they accept as your NU username, so try each of the 3 options below to see if one of them will work. The password is your NU email/purplepass password.

1) Email address, written <u>WITH the word "mail"</u>:

# Example: jsmith@mail.niagara.edu

2) Student ID number, formatted like an email address, with the letter S, <u>WITHOUT the</u> <u>word "mail"</u>:

## Example: s1234567@niagara.edu

3) Student ID number alone, with the letter S:

Example: **s1234567**